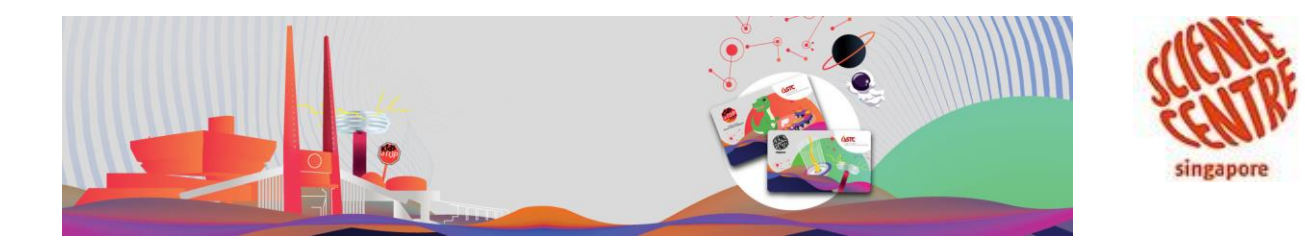

### How to Redeem Omni-Theatre Complimentary Member Tickets

- 1. Log in via our member's portal at <u>www.rewards.science.edu.sg</u>
- Locate the Omni-theatre benefit under "Your Wallet" and tap on "Reserve" button, you will redirected to our ticketing page.

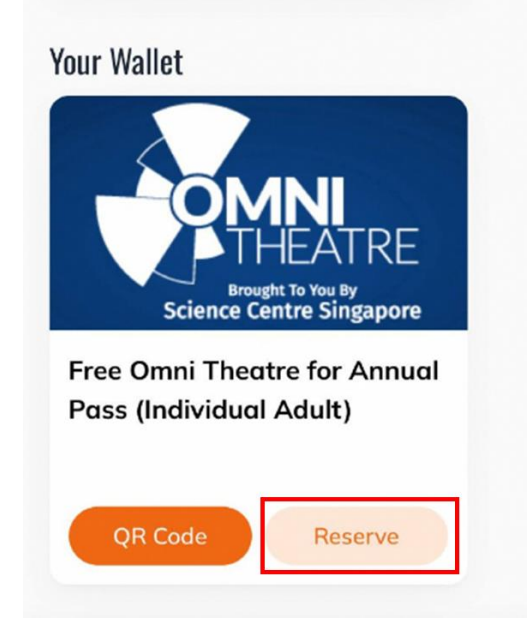

- 3. Select the *date, time slot, no. of pax and the choice of movie* to be reserved.
- 4. Click on *Check Out*.
- 5. The confirmation email for the movie booked will be sent to your email.
- 6. Present your confirmation email at Omni-theatre gantry

NOTE:

*If you require any clarification regarding your booking, please feel free to contact us at +65 6425 2500 or email to us at <u>members@science.edu.sg</u>* 

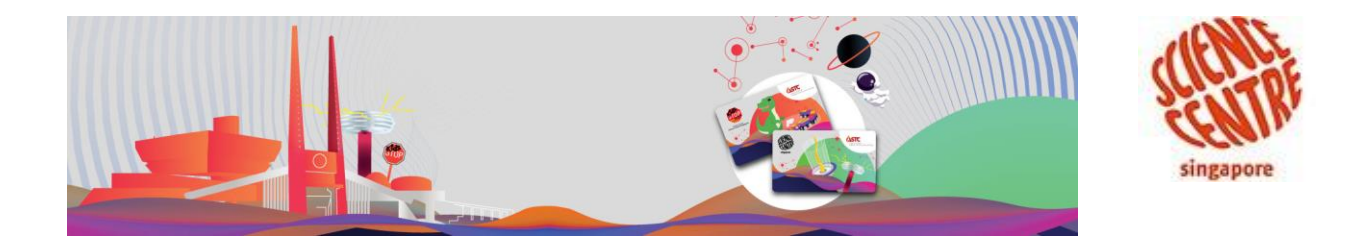

## **New Feature!**

#### More Benefits, Easier Booking!

# How to access to our discount store to enjoy exclusive benefits as an annual pass member

- 1. Log in via our member's portal at <u>www.rewards.science.edu.sg</u>
- 2. Tap on "Discount Store" as per below

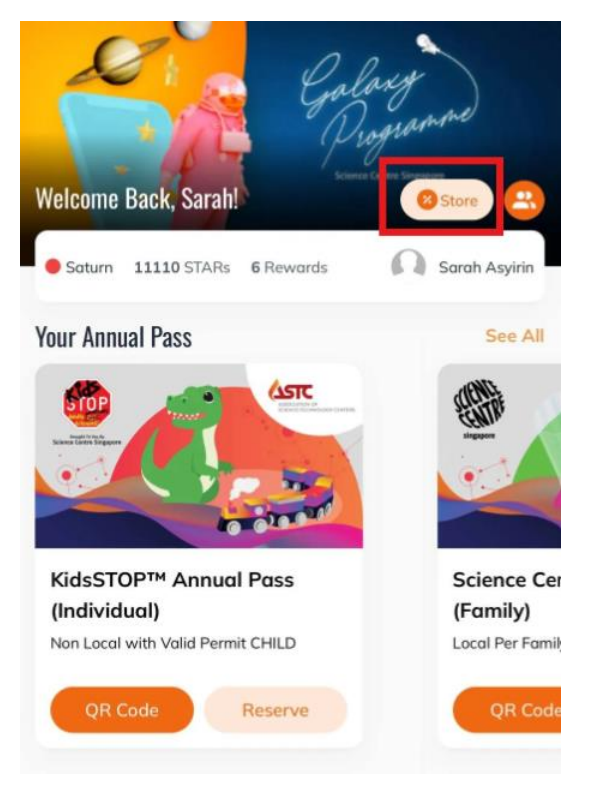

3. Tap on your choice of attraction/ benefit and enjoy the perks at a discounted price!

#### NOTE:

*If you require any clarification regarding your booking, please feel free to contact us at +65 6425 2500 or email to us at <u>members@science.edu.sg</u>*